### คู่มือการใช้งานระบบ SISA (School Information System Advance)

#### สำหรับครูผู้สอน

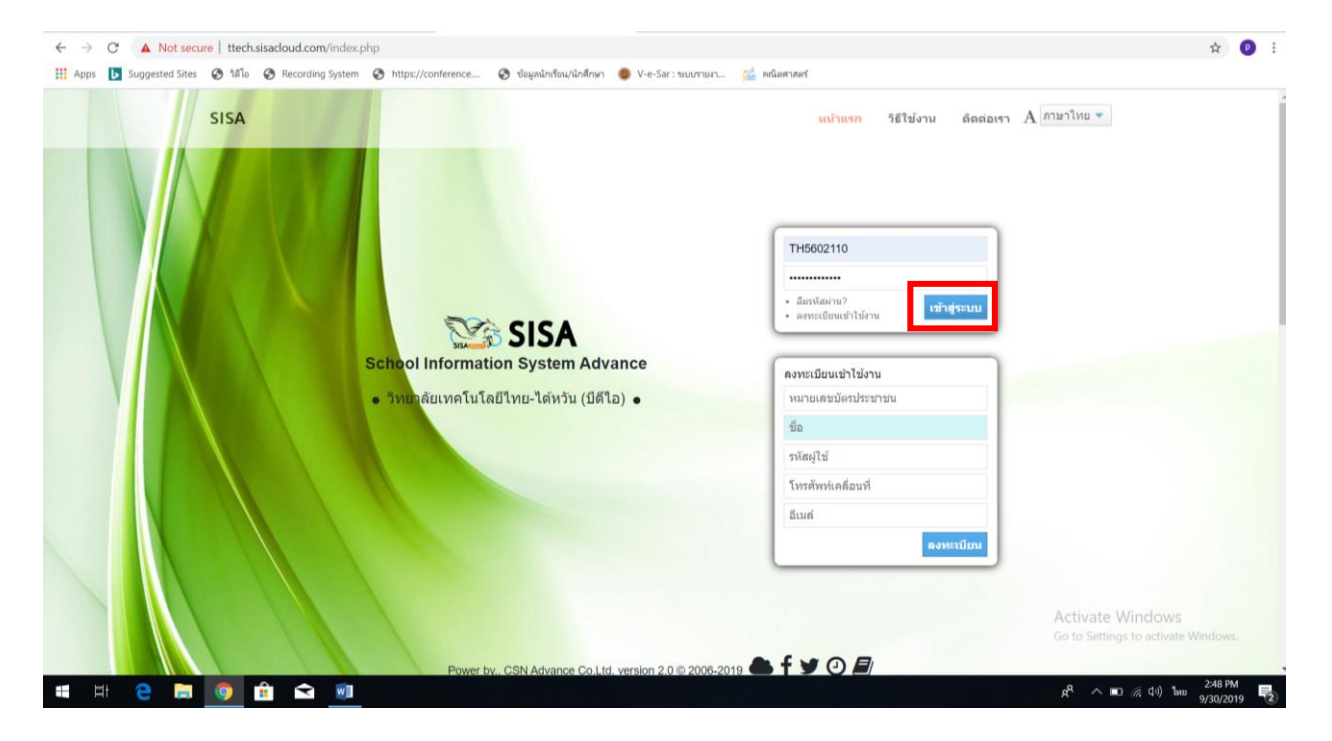

**ขั้นตอนที่ 1** พิมพ์เข้าไปที่ <u>http://ttech.sisacloud.com</u> และ กดเข้าสู่ระบบ

### ขั้นตอนที่ 2 กดไปที่ สมุดบันทึกคะแนน

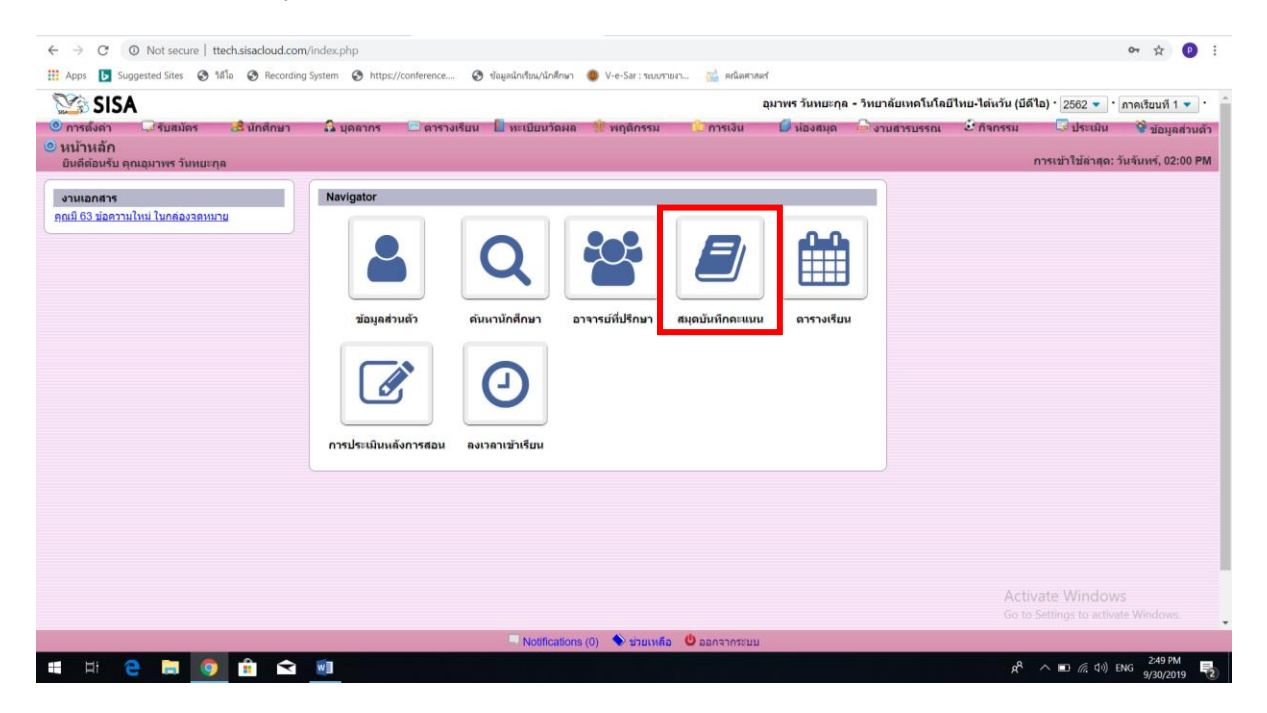

## ขั้นตอนที่ 3 กดเปลี่ยนจากระบบปกติ เป็นระบบทวิภาคี

- กรณีเป็นนักเรียนระดับ ปวช. สาขางานผลิตชิ้นส่วนยานยนต์
- กรณีเป็นนักเรียนระดับ ปวส. สาขางานแม่พิมพ์พลาสติก <u>เท่านั้น</u>

| ← → C       | Not secure   ttech.sisacloud.com/in                                                                                                    | ndex.php             |                          |                            |              |       |                                                    | Q 🕁                                 | <b>P</b> :    |  |  |  |  |  |  |
|-------------|----------------------------------------------------------------------------------------------------|----------------------|--------------------------|----------------------------|--------------|-------|----------------------------------------------------|-------------------------------------|---------------|--|--|--|--|--|--|
| 👯 Apps 📘    | Suggested Sites 😵 গণীত 🔗 Recording Sy                                                                                                    | rstem 😵 https://conf | erence 🎯 ข้อมูลนักเรียน/ | นักศึกษา 🔵 V-e-Sar : ระบบร | ายงา 🚮 คณิตศ | าสตร์ |                                                    |                                     |               |  |  |  |  |  |  |
| 😂 SIS       | 5A                                                                                                    |                      |                          |                            |              |       | อุมาพร วันทยะกุล - วิทยาลัยเทคโนโลยีไทย-ได้หวัน (ป | ด้ไอ) • 2562 💌 • ภาคเรีย            | มนที่ 1 🔻 🔹   |  |  |  |  |  |  |
| 🙁 การดังค่า | 🕐 การส์ดก่า 🖓 รับอยักร 🛃 นักศึกษา 🎧 บุคลากร 🗆 ตาราสรียน 🖺 พระเมือนรัดผล 🔮 พฤศักรรม 🖒 การสัน 🗭 ห้องอยุด 🖂 อานสารบรรณ 🗟 ถึงการม 🖓 น้อมูลส่วนตัว |                      |                          |                            |              |       |                                                    |                                     |               |  |  |  |  |  |  |
| 📕 ระบบสำห   | รับอาจารย์ - สมุดบันทึกคะแนน                                                                                                    |                      |                          |                            |              |       |                                                    |                                     |               |  |  |  |  |  |  |
| ปกติ 👻 ปก   | Ĥ ▼                                                                                                    |                      |                          |                            |              |       | รายงาน                                             | การแก้ไขผลการเรียน ผลรว:            | มผลการเรียน   |  |  |  |  |  |  |
|             |                                                                                                    |                      |                          |                            |              |       |                                                    |                                     |               |  |  |  |  |  |  |
| 1 รายวิชา   |                                                                                                    | 0 พั                 | 34                       |                            |              |       |                                                    |                                     |               |  |  |  |  |  |  |
| วทัส        |                                                                                                    | ອນຸນັທິ              |                          |                            |              |       |                                                    | ងគ្រ សូ<br>សូមី១ សូមី១              | บันทึก        |  |  |  |  |  |  |
| 3000-1404   | คณิตศาสตร์และสถิติเพื่องานอาชีพ                                                                                                    | 0/24                 |                          |                            |              |       |                                                    | คะแบบ คะแบบ<br>(กวะเว็บ) (กวะเรียง) | เวลา<br>เรียน |  |  |  |  |  |  |
|             |                                                                                                    |                      |                          |                            |              |       |                                                    | (initia) (initian)                  | ·             |  |  |  |  |  |  |
|             |                                                                                                    |                      |                          |                            |              |       |                                                    |                                     |               |  |  |  |  |  |  |
|             |                                                                                                    |                      |                          |                            |              |       |                                                    |                                     |               |  |  |  |  |  |  |
|             |                                                                                                    |                      |                          |                            |              |       |                                                    |                                     |               |  |  |  |  |  |  |
|             |                                                                                                    |                      |                          |                            |              |       |                                                    |                                     |               |  |  |  |  |  |  |
|             |                                                                                                    |                      |                          |                            |              |       |                                                    |                                     |               |  |  |  |  |  |  |
|             |                                                                                                    |                      |                          |                            |              |       |                                                    |                                     |               |  |  |  |  |  |  |
|             |                                                                                                    |                      |                          |                            |              |       |                                                    |                                     |               |  |  |  |  |  |  |

#### เปลี่ยนเป็นระบบทวิภาคี

| Q 🕁 📵                                                      | :                                                                                                    |
|------------------------------------------------------------|----------------------------------------------------------------------------------------------------|
|                                                            |                                                                                                    |
|                                                            |                                                                                                    |
| ย์ไทย-ได้หวัน (บีดีไอ) • 2562 💌 • ภาคเรียนที่ 1            | •••                                                                                                    |
| ิประเมิน 🔮 ข้อมูลส่วนตัว                                   | -                                                                                                    |
|                                                            |                                                                                                    |
| รายงานการแก้ไขผลการเรียน ผลรวมผลก                          | อเรียน                                                                                                    |
|                                                            |                                                                                                    |
|                                                            |                                                                                                    |
| aun aun                                                    | เพื่อ                                                                                                    |
| ນັບທິດ ມັນນັດ ເ<br>ອະເນນນ ອະເນນນ<br>(ກາຍານລາ) <sup>1</sup> | ian<br>imi                                                                                                    |
|                                                            |                                                                                                    |
|                                                            |                                                                                                    |
|                                                            |                                                                                                    |
|                                                            | ไหนะใช่หวัน (มีดีโอ) : [2552 ♥] : (ภาคเรียมที่ 1<br>"ประเมิน ชี้ช่อมูลส่วนตัว<br>"รายงานการแก้ไรแลการเรียน และรอมผลกา<br>"มาติก สอง<br>มันติก สอง<br>เกมเอก (<br>(กายกลา) (<br>(กายกลา) |

# ขั้นตอนที่ 4 จะขึ้นรายวิชาที่จะกรอกผลการเรียน และให้กดไปที่ชื่อรายวิชาที่ต้องการจะกรอกผลการเรียนเข้าไป

| ← → C O Not sec                                                                              | cure   ttech.sisacloud                                                              | .com/index.php               |                                                  |                         |                           |                      |                                                                                              | Q \$                                                                     | •                             |
|----------------------------------------------------------------------------------------------|-------------------------------------------------------------------------------------|------------------------------|--------------------------------------------------|-------------------------|---------------------------|----------------------|----------------------------------------------------------------------------------------------|--------------------------------------------------------------------------|-------------------------------|
| Apps Suggested Sites<br>SISA<br>การต้องกา วิบอบสม<br>ระบบสำหรับอาจารย์ -<br>ปกติ • หวิภาศี • | <ul> <li>๑ ใต้โอ ๑ Recc</li> <li>๑ เส้ามีกลักมา</li> <li>สมุดบันทึกคะแนน</li> </ul> | xrding System 🕜 https://conf | erence 📀 ข้อมูลนักเรียน<br>งเรียน 🚺 ทะเบียนวัดผล | ∩ไกดีกษา 🌒 V-e-Sar:ายบก | ายา 🔛 คณิต<br>ารเงิน 🥑 พั | ศาสตร์<br>องสมุด 🕞 ง | อุมาพร วันหนะกุล • วิทยาลัยเทคโนโลยีไทย-ได้หวัน (มี4<br>านสารบรรณ & กิจกรรม ⊂ีประเมิน ชู<br> | ถึง) • [2562 ♥] • [ภาคเรีย<br>ช้อมูลส่วนดัว<br>ารแก้โขผลการเรียน   ผลรวม | นที่ 1 ♥)*<br><br>มผลการเรียน |
| <b>1 รายวิชา</b><br>รหัส<br>20000-1401 คณิตศาส                                               | พัวส่อ<br>เคร์พื้นฐานอาชีพ                                                          | 0 เกีย<br>0/18               | 3 <b>3</b><br>ประมาหวังกา                        | สาขาวิชา                | ระดับ                     | ห้อง                 | . พรารเลยญาคม                                                                                | สบุต สบุต<br>บันทึก บันทึก<br>คะแบบ คะแบบ<br>(กายใน) (กายนอก)            | บันทึก<br>เวลา<br>เรียน       |
|                                                                                              | ſ                                                                                   | าดไปที่รายวิ                 | วิชาที่ต้องเ                                     | การจะกรอ                | ากผลก                     | ารเรีย               | น                                                                                            |                                                                          |                               |

# ขั้นตอนที่ 5 ให้กดไปที่สัญลักษณ์รูปหนังสือ (เมนูสมุดบันทึก(ภายใน))

| $\leftarrow \  \  \rightarrow \  \  C$ | Not secure   ttech.sisacloud.com/   | /index.php       |                              |                                    |              |   |                  |              |                            | © ☆                                         | <b>P</b> :          |
|----------------------------------------|-------------------------------------|------------------|------------------------------|------------------------------------|--------------|---|------------------|--------------|----------------------------|---------------------------------------------|---------------------|
| 🔛 Apps 🕨                               | Suggested Sites 🔇 ใต้โอ 🔇 Recording | System 🔇 https:/ | //conference 🚷 ข้อมูลนักเรีย | ณ/นักศึกษา 🔘 V-e-Sar : ระบบรายงา   | 🚮 คณิตศาสตร์ |   |                  |              |                            |                                             |                     |
| 🈂 SIS/                                 | A                                   |                  |                              |                                    |              |   | อุมาพร วันทยะกุล | - วิทยาลัยเห | เคโนโลยี่ไทย-ได้หวัน (บีดี | ใไล) · 2562 🔻 · ภาคเรี                      | ยนที่ 1 🔻 🔹         |
| 🔘 การตั้งค่า                           | 🖓 รับสมัคร 🍰 นักศึกษา               | 🔓 บุคลากร 🛛 📼    | ดารางเรียน 🎴 ทะเบียนวัดผ     | ล 👻 พฤติกรรม 🕕 การเงิน             | 🕞 ห้องสมุด   | 0 | านสารบรรณ 🧯      | กิจกรรม      | 🐼 ປຈະເນີນ 😚                | ข้อมูลส่วนตัว                               |                     |
| 📗 ระบบสำหรั                            | ับอาจารย์ - สมุดบันทึกคะแนน         |                  |                              |                                    |              |   |                  |              |                            |                                             |                     |
| ปกติ 🔻 ทวิภา                           | าคี 💌                               |                  |                              |                                    |              |   |                  |              | รายงานก                    | ารแก้ไขผลการเรียน ผลร                       | วมผลการเรียน        |
|                                        |                                     |                  |                              |                                    |              |   |                  |              |                            |                                             |                     |
| 1 รายวิชา                              |                                     |                  | 1 ห้อง                       |                                    |              |   |                  |              |                            |                                             |                     |
| รหัส                                   |                                     | อนุมัติ          |                              |                                    |              |   |                  |              |                            | ងារុល សរុល<br>សំហើន សំហើន                   | บันทึก              |
| 20000-1401                             | <u>คณิตศาสตร์พื้นฐานอาชีพ</u>       | 0/18             | ประเภทวิชา                   |                                    |              |   |                  |              |                            | บนทก บนทก<br>คะแนน คะแนน<br>(ภายใน) (ภายนอย | เวลา<br>เรียน<br>1) |
|                                        |                                     |                  | ประเภทวิชาอุตสาหกรรม         | ข่างกลโรงงาน - ผลิตขึ้นส่วนยานยนต์ | ปวช.1        | 1 | ¥:18 🐽:0         | ✓ :          | <b>≍</b> ∶54 %∶0.00%       |                                             | Ø                   |
|                                        |                                     |                  |                              |                                    |              |   |                  |              |                            | 1                                           |                     |
|                                        |                                     |                  |                              |                                    |              |   |                  |              |                            |                                             |                     |
|                                        |                                     |                  |                              |                                    |              |   | กดไปที่          | สัญล้        | າ້กษณ์รูปา                 | หนังสือ                                     |                     |
|                                        |                                     |                  |                              |                                    |              |   |                  |              |                            |                                             |                     |

ขั้นตอนที่ 6 เป็นหน้าต่างการกรอกคะแนน (3 ช่อง คือ A, S และ K ) ดังรูป

| $\leftarrow$ | > C        | 0      | Not secure | e   tte    | ch.sisacloud.con | Vindex.php                                                                        |                                        |                                                                                                    |                                              |              |                   |                     | ☆ 🕑 🗄              |
|--------------|------------|--------|------------|------------|------------------|-----------------------------------------------------------------------------------|----------------------------------------|----------------------------------------------------------------------------------------------------|----------------------------------------------|--------------|-------------------|---------------------|--------------------|
| 👯 Ap         | ips 🕨      | Sugge  | sted Sites | 🕙 181      | lo 🚷 Recording   | ) System 🥝 https://conference 🚱 ข้อมูลนักเรียน/นักศึกษา 🌘 V-e-Sar : ระบบรายงา 🔬 ค | เณ็ตศาสตร์                             |                                                                                                    |                                              |              |                   |                     |                    |
| 0 n          | ารดังค่า   | -      | 🗟 รับสมัคร | 5          | 🍰 นักศึกษา       | 🛛 🛱 บุคลากร 🛛 ตารางเรียน 📳 ทะเบียนวัดผล 🌸 พฤติกรรม 🕕 การเ                         | เงิน 🚺 ห้เ                             | องสมุด                                                                                                    | 🖨 งานสาฯ                                     | รบรรณ        | 🕑 กิจกรรม         | 😡 ประเมิน           | 谢 ข้อมูลส่วนตัว    |
| 📕 ຣະ         | บบสำเ      | งรับอ  | าจารย์ -   | สมุด       | บันทึกคะแนเ      | <b>ม</b> ประเภทวิชาอุต                                                            | เสาหกรรม - ข่าง                        | งกลโรงงาน                                                                                                    | เ - ผลิตขึ้น                                 | ส่วนยานยน    | เต้ - ปวช.1 - 200 | 00-1401 - ຄຄໂດ      | ศาสตร์พื่นฐานอาชีพ |
| ย้อนกล่      | กับ ∣รายง  | มาน    |            |            |                  |                                                                                   |                                        |                                                                                                    |                                              |              |                   | บันทึก ดัดเกรด      | ด ผลรวมผลการเรียน  |
|              |            |        |            |            |                  | ดัวชี้วัดภายใน ดัวชี้วัดภายนอก                                                    |                                        |                                                                                                    |                                              |              |                   |                     |                    |
| แก้ไขส       | iาสุด : 1  | 9 ก.ค. | 2562 13:5  | 9:11 -     | 01:59:11         |                                                                                   |                                        |                                                                                                    |                                              |              |                   |                     |                    |
| 18 นัก       | ดึกษา      | _      | (a)        |            |                  |                                                                                   |                                        | _                                                                                                    | _                                            | _            |                   |                     | _                  |
| ข้อมูลที่    | 1 ถึง 18 - | - 60   |            |            |                  |                                                                                   |                                        |                                                                                                    |                                              |              |                   |                     |                    |
|              |            |        |            | เลข<br>ที่ |                  |                                                                                   | ตุณลักษณะ<br>อันพึง<br>ประสงค์<br>(15) | tanta<br>tanta<br>tantanta<br>tanta<br>ta | ∎<br>ดวามรู้<br>(35)<br>&<br><mark>35</mark> | ราม<br>(100) |                   | สอบช่อม<br><b>-</b> | หมายเหตุ           |
|              |            |        |            |            |                  |                                                                                   | 15                                     |                                                                                                    |                                              |              |                   |                     |                    |
| -            |            | Q      | 1          | 1          | 0002380          | นาย สรศักดิ์ มาลารัตน์                                                            |                                        |                                                                                                    |                                              | 0            | N/A 🔻             |                     |                    |
| -            |            | ۹      | 1          | 2          | 0002381          | นาย อาทินันท์ นาคบังเกิด                                                          |                                        |                                                                                                    |                                              | 0            | N/A 🔻             |                     |                    |
| -            |            | ۹      | 1          | 3          | 0002382          | นาย ภาณุวัฒน์ จิตรเทิดศักดิ์                                                      |                                        |                                                                                                    |                                              | 0            | N/A 🔻             |                     |                    |
| -            |            | Q      | 1          | 4          | 0002383          | นาย เจษฎาพงษ์ เพชรรุ่ง                                                            |                                        | =                                                                                                    | =                                            | 0            | N/A 🔻             |                     |                    |
| -            |            | Q      | 1          | 5          | 0002384          | นาย ธัชพงศ์ แสงอุ่น                                                               |                                        |                                                                                                    |                                              | 0            | N/A 🔻             |                     |                    |
| -            |            | Q      | 1          | 6          | 0002385          | นาย สุรเชษฐ์ ศรีเสาวงค์                                                           |                                        |                                                                                                    |                                              | 0            | N/A 🔻             |                     |                    |
| -            |            | Q      | 1          | 7          | 0002386          | นาย ยุทธภน เชตุใจ                                                                 |                                        |                                                                                                    | -                                            | 0            | N/A Adtiv         |                     | vs                 |
| -            |            | ^      |            | 0          | 0000207          | # #-##                                                                            |                                        | _                                                                                                    | _                                            | <u> </u>     | NUA GOIto         |                     | ate Windows.       |
|              |            |        |            |            |                  | 🔍 Notifications (0) \Rightarrow ช่วยเหลือ 😃 ออกจา                                 | กระบบ                                  |                                                                                                    |                                              |              |                   |                     |                    |

## ขั้นตอนที่ 7 ให้กดไปที่สัญลักษณ์รูปดินสอ (ดังรูป)

| -    | C        | 0      | Not secur | e   tteo   | h.sisacloud.com | n/index.php                                                     |                                              |                      |                                 |              |                   |                 | \$              |
|------|----------|--------|-----------|------------|-----------------|-----------------------------------------------------------------|----------------------------------------------|----------------------|---------------------------------|--------------|-------------------|-----------------|-----------------|
| Ap   | ps 🕨     | Sugges | ted Sites | 3 161      | a 🚱 Recordin    | g System 📀 https://conference 🎯 ข้อมูลนักเรียน/นักฝึกษา 🧶 V-e-S | ar : ระบบรายงา 🧰 คณิตศาสตร์                  |                      |                                 |              |                   |                 |                 |
| Y    | SI:      | SA     |           |            |                 |                                                                 | อุมาพร ร                                     | <u>์นทยะกุล</u>      | - <mark>วิทยาลัยเ</mark>        | ทคโนโลยีไ    | ทย-ได้หวัน (บีดีไ | a) · 2562 🔻 ·   | ภาคเรียนที่ 1 🤜 |
| n    | เรดังค่า | - 0    | รับสมัด   | 5          | 🛃 นักศึกษา      | 🗛 บุคลากร 📼 ตารางเรียน 📗 ทะเบียนวัดผล 🌸 พฤส                     | โกรรม 🕕 การเงิน 💋 นั                         | องสมุด               | งานสา                           | รบรรณ        | 2 กิจกรรม         | 🕞 ประเมิน       | 🔮 ข้อมูลส่ว     |
| 523  | บบส่าง   | เร้บอ  | าจารย์ -  | สมุดเ      | บันทึกคะแน      | u                                                               | ประเภทวิชาอุตสาหกรรม - ช่า                   | มกลโรงงา             | น - ผลิตขึ้น                    | ส่วนยานยา    | มต์ - ปวช.1 - 200 | 00-1401 - คณิตร | าสตร์พื่นฐานอ   |
| เกล้ | บ รายง   | าน     |           |            |                 |                                                                 |                                              |                      |                                 |              |                   | บันทึก ตัดเกรด  | ผลรวมผลการ      |
| _    |          |        |           |            |                 |                                                                 |                                              |                      |                                 |              |                   |                 |                 |
|      |          |        |           |            |                 | ตัวขี่วัดภายใน                                                  | ดัวขี้วัดกายนอก                              |                      |                                 |              |                   |                 |                 |
| ขล่  | าสุด : 1 | 9 ก.ค. | 2562 13:5 | i9:11 - I  | 01:59:11        |                                                                 |                                              |                      |                                 |              |                   |                 |                 |
| ŭni  | สึกษา    | 60     |           |            |                 |                                                                 |                                              |                      |                                 |              |                   |                 |                 |
| ลที  | 1 68 18  | . 00   | (TAL)     |            |                 |                                                                 |                                              |                      |                                 |              |                   |                 | 1               |
|      |          |        |           | เลข<br>ที่ |                 |                                                                 | คุณศักษณะ<br>ธันทีง<br>ประสงท์<br>(15)<br>15 | Skills<br>(50)<br>50 | ั<br>ความรู้<br>(35)<br>/<br>35 | รวม<br>(100) |                   | noision<br>B    | งเมายเหตุ       |
|      | ۵        | Q      | 1         | 1          | 0002380         | นาย สรศักดิ์ มาลารัตน์                                          |                                              |                      |                                 | 0            | N/A 🔻             |                 | [               |
|      | 8        | Q      | 1         | 2          | 0002381         | นาย อาทิบันท์ นาคบังเกิด                                        |                                              |                      |                                 | 0            | N/A 🔻             |                 |                 |
|      |          | ٩      | 1         | 3          | 0002382         | นาย ภาณูวัฒน์ จิตรเพิดศักดิ์                                    |                                              |                      |                                 | 0            | N/A 🔻             |                 |                 |
| ,    |          | Q      | 1         | 4          | 0002383         | นาย เจษฎาพงษ์ เพชรรุ่ง                                          |                                              |                      |                                 | 0            | N/A 🔻             |                 |                 |
|      |          | Q      | 1         | 5          | 0002384         | นาย ธัชพงศ์ แสงอุ่น                                             |                                              | -                    |                                 | 0            | N/A 🔻             |                 |                 |
|      |          | Q      | 1         | 6          | 0002385         | นาย สุรเขษฐ์ ศรีเสาวงค์                                         |                                              |                      |                                 | 0            | N/A Tetiv         | ate Window      | 6               |
|      |          |        |           |            |                 |                                                                 |                                              |                      |                                 |              |                   |                 |                 |

กดไปที่สัญลักษณ์รูปดินสอ และจะปรากฎช่องที่จะสามารถจะคะแนนผลการเรียน

## ขั้นตอนที่ 8 กรอกคะแนนลงระบบ SISA

(โดยคะแนนที่จะกรอกเข้าในแต่ละช่องจะต้องมีคะแนนน้อยกว่าหรือเท่ากับคะแนนที่กำหนดไว้ในแต่ละช่องด้านบน)

## เมื่อกรอกคะแนนครบถ้วนแล้ว ให้กดบันทึก

| $\leftarrow$ | → C        |         | Not secur  | e   tte | h.sisacloud.com | Vindex.php                                                                      |                 |            |                 |              |                            |                 | ☆ 🕑 :             |
|--------------|------------|---------|------------|---------|-----------------|---------------------------------------------------------------------------------|-----------------|------------|-----------------|--------------|----------------------------|-----------------|-------------------|
| III A        | pps 🕨      | Sugge   | sted Sites | 🕲 181   | ə 🚱 Recordin    | g System 🤣 https://conference 🤡 ข้อมูลนักเรียน/นักศึกษา 🌘 V-e-Sar : ระบบรายงา 🕵 | คณิตศาสตร์      |            |                 |              |                            |                 |                   |
| N            | 🗟 SI       | SA      |            |         |                 |                                                                                 | อุมาพร          | ันทยะกุล · | • วิทยาลัยเ     | ทคโนโลยีไ    | ทย-ได้หวัน (บีดีไ          | a) · 2562 🔻 ·   | ภาคเรียนที่ 1 🔻 📩 |
| () n         | ารดังค่า   | - (     | 👌 รับสมัด• | 5       | 🍰 นักศึกษา      | 🗖 บุคลากร 🔲 ตารางเรียน 📗 หะเบียนวัดผล 🌸 พฤติกรรม 🕕 การ                          | สงิน 🗾 ห่       | องสมุด     | 📥 งานสา         | รบรรณ        | 🕑 กิจกรรม                  | 😺 ประเมิน       | 😚 ข้อมูลส่วนตัว   |
| 📕 S2         | บบสำห      | หรับอ   | าจารย์ -   | สมุด    | บันทึกคะแน      | ม ประเภทวิชาลุเ                                                                 | ดสาหกรรม - ข่า  | ากลโรงงาน  | เ - ผลิตขึ้น    | ส่วนยานยน    | เต <b>์ - ปวช.1 - 20</b> 0 | 00-1401 - คณิตศ | าสตร์พื่นฐานอาชีพ |
| ย้อนกล่      | งับ ∣ราย   | งาน     |            |         |                 |                                                                                 |                 |            |                 |              |                            | บันทึก ดัดเกรด  | ผลรวมผลการเรียน   |
|              |            |         |            |         |                 |                                                                                 |                 |            |                 |              |                            | บันทึก          |                   |
|              |            |         |            |         |                 | ์ ดัวชี้วัดภายใน ดัวชี้วัดภายนอก                                                |                 |            |                 |              |                            |                 |                   |
| แก้ไขย       | ล่าสุด : 1 | 19 ก.ค. | 2562 13:5  | i9:11 - | 01:59:11        |                                                                                 |                 |            |                 |              |                            |                 |                   |
| 18 นัก       | ดึกษา      | 60      |            |         |                 |                                                                                 |                 |            |                 |              |                            |                 |                   |
| ขอมูลท       | 1 68 18 -  | - 00    | 10000      |         |                 |                                                                                 |                 |            |                 |              |                            |                 |                   |
|              |            |         |            |         |                 |                                                                                 | คุณลักษณะ       | 1          |                 |              |                            |                 |                   |
|              |            |         |            | เลข     |                 |                                                                                 | อนพง<br>ประสงค์ | (50)       | ຸດວາມຮູ<br>(35) | รวม<br>(400) |                            | สอบข่อม         | หมายเหตุ          |
|              |            |         |            |         |                 |                                                                                 | (15)            | 50         | 35              |              |                            |                 |                   |
|              |            |         |            |         |                 |                                                                                 | 15              |            |                 |              |                            |                 |                   |
| -            |            | Q       | 1          | 1       | 0002380         | นาย สรศักดิ์ มาลารัตน์                                                          | 9               | 32         | 19              | 0            | N/A 🔻                      |                 |                   |
| -            |            | Q       | 1          | 2       | 0002381         | นาย อาทินันท์ นาดบังเกิด                                                        | 11              | 29         | 15              | 0            | N/A 🔻                      |                 |                   |
| -            |            | Q       | 1          | 3       | 0002382         | นาย ภาณุวัฒน์ จิตรเพิดศักดิ์                                                    | 11              | 31         | 21              | 0            | N/A 🔻                      |                 |                   |
| -            |            | Q       | 1          | 4       | 0002383         | นาย เจษฎาพงษ์ เพชรรุ่ง                                                          | 11              | 36         | 9               | 0            | N/A 🔻                      |                 |                   |
| -            |            | Q       | 1          | 5       | 0002384         | นาย รับพงศ์ แสงอุ่น                                                             | 12              | 32         | 17              | 0            | N/A 🔻                      |                 |                   |
| -            |            | Q       | 1          | 6       | 0002385         | นาย สุรเชษฐ์ ศรีเสาวงค์                                                         | 11              | 36         | 23              | 0            | N/A Tetiv                  | ate Window      | ç                 |

# ขั้นตอนที่ 9 กดบันทึก และกดปุ่มตัดเกรด และเสร็จสิ้นกระบวนการกรอกคะแนนรายวิชา

| $\leftarrow$                                                                                                    | > C                                                                                                    |      | Not secur | e   ttec | h.sisacloud.com | /index.php                   |                   |                |                   |           |                   |               | ¢ 🕑             |
|----------------------------------------------------------------------------------------------------|----------------------------------------------------------------------------------------------------|------|-----------|----------|-----------------|------------------------------|-------------------|----------------|-------------------|-----------|-------------------|---------------|-----------------|
| 🔢 Ap                                                                                                    | 🔛 Apps 🚺 Suggested Sites 🔗 ໃຫ້ໂລ 🔗 Recording System 🎯 https://conference 🎯 ປ່ອມຸສລິກເຈັ້ນມູຝິກສິກທາ 🧶 V-e-Sar : ານນາກາມກ 🔬 ສານິສສາກສາກ                    |      |           |          |                 |                              |                   |                |                   |           |                   |               |                 |
| 2                                                                                                    | 🗟 SI                                                                                                    | SA   |           |          |                 |                              | อุมาพร            | วันทยะกุล      | • วิทยาลัยเท      | เคโนโลยีไ | ทย-ได้หวัน (บีดีไ | a) · 2562 🔻 · | ภาคเรียนที่ 1 💌 |
| () n                                                                                                    | 🤨 การตั้งด่า 🗔 รับสมัตร 🎿 นักสึกษา 🚨 บุตลากร 🗖 ตารางเรียน 🎚 ทะเบียนวัดผล 😤 พฤติกรรม 🖒 การเงิน 🗗 น้องสมุด 🕞 งานสารบรรณ 🗟 กิจกรรม 🖓 ประเมิน 🥞 ข่อมูลส่วนตัว |      |           |          |                 |                              |                   |                |                   |           |                   |               |                 |
| 📗 ระบบสำหรับอาจารย์ - สมุดบันทึกคะแนน ประเภทริชาอุตสาหกรรม - ช่างกลโรงงาน - ผลิตขึ้นส่วนยานยนต์ - ปวช.1 - 20000-1401 - คณิตศาสตร์ที่นฐานอาชี |                                                                                                    |      |           |          |                 |                              |                   |                |                   |           |                   |               |                 |
| ย้อนกล่                                                                                                    | ย้อนกลับ รายงาน                                                                                                    |      |           |          |                 |                              |                   |                |                   |           |                   |               |                 |
|                                                                                                    | ล้านี้โดกายใน ด้านี้โดกายแลก                                                                                                    |      |           |          |                 |                              |                   |                |                   |           |                   |               |                 |
|                                                                                                    |                                                                                                    |      |           |          |                 | G 32 363 10 10 10            | nannuan           |                |                   |           |                   |               |                 |
| นก้ไขต่าสุด : 30 ก.ม. 2562 16:10:26 - 04:10:26                                                                                               |                                                                                                    |      |           |          |                 |                              |                   |                |                   |           |                   |               |                 |
| 18 <b>ũ</b> n                                                                                                    | ศึกษา                                                                                                    |      |           |          |                 |                              |                   |                |                   |           |                   |               |                 |
| ขอมูลท                                                                                                    | 1 ถง 18 -                                                                                                    | - 00 | 0.00      |          |                 |                              |                   |                |                   |           |                   |               |                 |
|                                                                                                    |                                                                                                    |      |           |          |                 |                              | คุณเด้กษณะ        |                |                   |           |                   |               |                 |
|                                                                                                    |                                                                                                    |      |           | เลข      |                 |                              | อันพิง<br>ประสงค์ | Skills<br>(50) | ุ ดวามรู้<br>(35) | 53N       |                   | สอบข่อม       | หมายเหตุ        |
|                                                                                                    |                                                                                                    |      |           |          |                 |                              | (15)              | 50             | 35                |           |                   |               |                 |
|                                                                                                    |                                                                                                    |      |           |          |                 |                              | 15                |                |                   |           |                   |               |                 |
| -                                                                                                    |                                                                                                    | ۹    | 1         | 1        | 0002380         | นาย สรศักดี มาลารัตน์        | 9                 | 32             | 19                | 60        | 2.0               |               |                 |
| -                                                                                                    |                                                                                                    | ۹    | 1         | 2        | 0002381         | นาย อาทินันท์ นาคบังเกิด     | <u>11</u>         | 29             | 15                | 55        | 1.5               |               |                 |
| -                                                                                                    |                                                                                                    | Q    | 1         | 3        | 0002382         | นาย ภาณุวัฒน์ จิตรเทิดศักดิ์ | 11                | 31             | 21                | 63        | 2.0               |               |                 |
| -                                                                                                    |                                                                                                    | Q    | 1         | 4        | 0002383         | นาย เฉษฎาพงษ์ เพชรรุ่ง       | <u>11</u>         | 36             | 9                 | 56        | 1.5               |               |                 |
| -                                                                                                    |                                                                                                    | Q    | 1         | 5        | 0002384         | นาย ธัชพงศ์ แสงอุ่น          | 12                | 32             | 17                | 61        | 2.0               |               |                 |
| -                                                                                                    |                                                                                                    | Q    | 1         | 6        | 0002385         | นาย สุรเชษฐ์ ศรีเสาวงค์      | 11                | 36             | 23                | 70        | 3.0 Activ         | ate Window    | 5               |